Pflegen Sie die Verkaufspreise des Artikels. Jedem Artikel können beliebig viele Verkaufspreise zugewiesen werden. Die gültige Zuordnung ergibt sich aus der Festlegung des jeweiligen Startdatums. Damit bleibt eine vollständige Preishistorie erhalten.

| MPAREX Test - 01 Stuttgart                  |                                                                                                    | – 🗆 ×                           |
|---------------------------------------------|----------------------------------------------------------------------------------------------------|---------------------------------|
| Stammdaten<br>Artikelkatalog: Neuer Artikel |                                                                                                    | administrator Fernwartung Hilfe |
| Stammdaten                                  | Verkaufspreis                                                                                              |                                 |
| Artikelkatalog                              | Verkaufspreise (1) 🖉 🖉 🖈 😫                                                                                 | Neu                             |
| Arzte                                       | Verkaufspreisliste Bruttopreis Nettopreis Startdatum Standard Preisliste 1.500.00 1.401.87 01.04.2021      | E Kopieren                      |
| & Befragungsvorlagen                        |                                                                                                    | = Löschen                       |
| → Brillenfassungen                          |                                                                                                    |                                 |
| Dokumentvorlagen                            | Verkaufspreisliste: Standard Preisliste   Bruttopreis: 1.500.00 Nettopreis: 1.401,87 Stardatum: 01.04.2021 |                                 |
| ઈ,,> Eigenschaften                          | MwSt.: 98,13                                                                                               |                                 |
| Binkaufskonditionen                         | Preisgruppe Unverbindliche Preisempfehlung des Herstellers                                                 |                                 |
| Parben                                      | Preisgruppe: UVP des Herstellers: 1.899,00                                                                 |                                 |
| Firmen                                      | Mehrwertsteuer                                                                                             |                                 |
| 00 Glaskategorien                           | Standard MwSt. Satz reduzierte Mehrwertsteuer 💌 🔲 MwSt. an Vorgangstyp anpassen                            |                                 |
| Glaspreislisten                             | Anpassung an Kunden weitergeben Eigenanteil                                                                |                                 |
| Hausglaspreislisten                         | Eigenanteil (1) 오 🖻 🖈 \$                                                                                   | Neu                             |
| ✓ Inventurabwertung                         | Name Kind/Erw. Verkaufspreisliste Wert<br>Erwachsene Abweichende Preisliste 100,00                         | - Kopieren                      |
| 522 Kalkulationen                           |                                                                                                    | = Löschen                       |
| Rontaktvorlagen                             |                                                                                                    |                                 |
| T Kostenträger                              | Name:  Verkaufspreisliste: Abweichende Prei.  Wert 100,00                                                  |                                 |
| 🖉 KT Lokalisierung                          |                                                                                                    |                                 |

### Lösungen

• Reparaturartikel kalkulieren (Problemlösung)

### Funktionsleiste

| G Suche            |               | <mark>₽▼</mark> 📔 🔆 Anlegen Auswahl                                                                                                    | ∱ ↓<br>Voriges Nächstes                                                            | Ko <u>p</u> ieren <u>L</u> öschen                                                     | Neuladen Mehr                                                                                          | AMPAREX Ferriv                                                                   |
|--------------------|---------------|----------------------------------------------------------------------------------------------------|------------------------------------------------------------------------------------|---------------------------------------------------------------------------------------|----------------------------------------------------------------------------------------------------|----------------------------------------------------------------------------------|
| Schaltfläche       | Name          |                                                                                                    |                                                                                    | Beschreibung                                                                          | 3                                                                                                    |                                                                                  |
| D,                 | Speiche<br>rn | Wurden Daten in der Maske er<br>die Datenbank gespeichert. Ist<br>gleichen Artikelnummer in AMI<br>i ahnliche Artikel                                 | rgänzt, verändert<br>der Artikel mit de<br>PAREX schon vo<br>gleichem Name, Artike | oder gelöscht, w<br>er gleichen Positi<br>rhanden, gibt AM<br>el-Nr. oder Pos-Nr.) ex | erden mit dieser Scha<br>onsnummer, dem glei<br>IPAREX einen entspre<br>stieren bereits. Möchten Sie 1 | Ittfläche die Änderungen ir<br>chen Namen oder der<br>echenden Hinweis aus.<br>× |
|                    |               |                                                                                                    |                                                                                    |                                                                                       |                                                                                                    |                                                                                  |
|                    |               |                                                                                                    | ahnlic                                                                             | the Artikel                                                                           |                                                                                                    |                                                                                  |
|                    |               | Name                                                                                                    | Artikel-Nr.                                                                        | Zum verkaut                                                                           | Pos-Nr.                                                                                                | Artikel-Typ                                                                      |
|                    |               | Horgeratebatterie 10                                                                                                    |                                                                                    |                                                                                       | 13.00.99.0999                                                                                          | Zubenor                                                                          |
|                    |               | Horgeratebatterie 13                                                                                                    |                                                                                    |                                                                                       | 13.00.99.0999                                                                                          | Batterie                                                                         |
|                    |               | Horgeratebatterie 312                                                                                                    |                                                                                    |                                                                                       | 13.00.99.0999                                                                                          | Batterie                                                                         |
|                    |               |                                                                                                    | Speic                                                                              | hern Abbreche                                                                         | n                                                                                                    |                                                                                  |
|                    | Anlegen       | Legt einen neuen Artikel an (alle Eingabefelder sind leer).                                                                                           |                                                                                    |                                                                                       |                                                                                                    |                                                                                  |
| Ş                  | Auswahl       | Öffnet den Auswahldialog zum Suchen und Öffnen eines Artikels mit verschiedenen Suchparametern.                                                       |                                                                                    |                                                                                       |                                                                                                    |                                                                                  |
| $\hat{\mathbf{U}}$ | Voriges       | Wurden mehrere Artikel über den Suchdialog gefiltert und einer davon geöffnet, kann mit dieser Schaltfläche zum vorherigen Artikel gewechselt werden. |                                                                                    |                                                                                       |                                                                                                    |                                                                                  |
| $\hat{\nabla}$     | Nächstes      | Wurden mehrere Artikel über den Suchdialog gefiltert und einer davon geöffnet, kann mit dieser Schaltfläche zum nächsten Artikel gewechselt werden.   |                                                                                    |                                                                                       |                                                                                                    |                                                                                  |

| Ľ          | Kopieren     | Kopiert den gerade geöffneten Artikel. Zur Sicherheit, dass der Artikel nicht mit dem gleichen Namen gespeichert wird, bekommt der kopierte Artikel vor dem Artikelnamen den Zusatz 'Kopie von'. |
|------------|--------------|----------------------------------------------------------------------------------------------------|
| Ŵ          | Löschen      | Löscht den gerade gewählten Artikel mit Rückfrage aus der Datenbank. Der Artikel kann danach nicht wieder hergestellt werden.                                                                    |
| $\bigcirc$ | Neulad<br>en | Wurden auf einem anderen Arbeitsplatz Daten geändert oder erfasst, können diese Daten nachgeladen werden, ohne die Maske neu aufzurufen.                                                         |
|            | Mehr         | Über das Mehr-Menü wird das Änderungsprotokoll aufgerufen. Hierüber werden alle Änderungen des gewählten<br>Datensatzes protokolliert und angezeigt.                                             |

### Maskenbeschreibung

#### Verkaufspreis

| Feld                                     | Beschreibung                                                                                                    |  |  |  |
|------------------------------------------|----------------------------------------------------------------------------------------------------|--|--|--|
| Neu                                      | Erstellt einen neuen Eintrag, um einen neuen Verkaufspreis festzulegen. Die Eingabe erfolgt als Bruttopreis (Netto wird vom System automatisch berechnet).                                                                                                    |  |  |  |
| =<br>Kopi<br>eren                        | Kopiert einen, zuvor markierten, Preis aus der Tabelle.                                                                                                    |  |  |  |
| =<br>Lösc<br>hen                         | Diese Schaltfläche entfernt den markierten Preis, sofern dieser nicht bereits in einem Angebot/Rechnung verwendet wird.                                                                                                    |  |  |  |
|                                          | Hinweis Ein einmal angelegter Preis kann standardmäßig an dieser Stelle nicht mehr verändert werden. Dies kann mit der Einstellu ng 'In den Stammdaten sind Verkaufspreise nach dem Speichern änderbar' geändert werden (siehe auch <u>Artikel  </u> <u>Filialverwaltung</u> ).                                                                                                    |  |  |  |
| Verka<br>ufsprei<br>sliste               | Wählen Sie aus der Klappliste gegebenenfalls diejenige Preisliste aus, in der der Preis des gewählten Artikels eingefügt werden soll.                                                                                                    |  |  |  |
| Brutto<br>preis<br>und<br>Nettop<br>reis | Der Verkaufspreis ist der Preis, zu dem ein Artikel an den Endkunden verkauft wird bzw. verkauft werden soll. In der Regel wird der<br>Bruttopreis zum Artikel eintragen. Die Angabe im Feld 'Nettopreis' ergibt sich entsprechend aus dem gewählten Mehrwertsteuersatz.<br>Wollen Sie abweichend davon die Nettopreise verwalten, so muss dies an der jeweiligen Verkaufspreisliste getan werden. In diesem<br>Fall tragen Sie Ihren Preis unter Nettopreis ein und die Angabe im Feld Bruttopreis ergibt sich entsprechend aus dem gewählten<br>Mehrwertsteuersatz. |  |  |  |
| MwSt.                                    | Aus diesem Feld ersehen Sie den, im Bruttopreis enthaltenen, Mehrwertsteueranteil. Welcher MwStSatz herangezogen wird, legen Sie im Bereich 'Mehrwertsteuer' fest.                                                                                                    |  |  |  |
| Startd<br>atum                           | Tragen Sie das Startdatum (Beginn der Gültigkeit des Preises) ein. Ein Verkaufspreis gilt ab seinem Startdatum. Sind mehrere Verkaufspreise zu diesem Artikel eingetragen, so gilt immer derjenige mit dem letzten passenden (dem neuesten) Startdatum. Damit ist es möglich, Preise für einen bestimmten Zeitraum in der Zukunft zu definieren.                                                                                                    |  |  |  |

#### Preisgruppe

Sofern gewünscht, ordnen Sie den Artikel einer Preisgruppe zu. Sind Preisgruppen z. B. an den Hörgeräten eingetragen, können Sie in Ihrem Lagerbestand über die erweiterten Suchparameter nach Geräten dieser Preisgruppe suche lassen.

Die Preisgruppen I, II, III, IV, V werden von AMPAREX vorgegeben. Diese können als Eigenschaft geändert werden, z. B. per rechte Maustaste 'Eigenschaft bearbeiten'.

Tragen Sie bei Bedarf die unverbindliche Preisempfehlung des Herstellers ein. Dieser Preis kann über einen Platzhalter in einem Dokument verwendet werden.

• Platzhalter: \rechnung\positionen\artikel\uvp

#### Mehrwertsteuer

Wählen Sie den Standard-Mehrwertsteuersatz zum Artikel aus. Für den Artikeltyp 'Hörgerät' wird dieser mit 'reduzierte Mehrwertsteuer' vorbelegt.

| Feld                                                      | Beschreibung                                                                                                    |                                                                                                    |  |
|-----------------------------------------------------------|----------------------------------------------------------------------------------------------------|----------------------------------------------------------------------------------------------------|--|
| Standard<br>MwSt. Satz                                    | keine MwSt.                                                                                                    | Es wird keine Mehrwertsteuer ausgegeben. Brutto = Netto.                                                                                                    |  |
|                                                           | volle MwSt.                                                                                                    | Der aktuelle, für Ihr Land gültige, volle Mehrwertsteuersatz wird gezogen.                                                                                                    |  |
|                                                           | reduzierte<br>MwSt.                                                                                                    | Legen Sie mit der Option: reduzierte Mehrwertsteuer fest, ob beim Verkauf des Artikels in Verbindung mit<br>einem Primärartikel (Artikeltyp 'Hörgerät') statt dem vollen MwStSatz nur der reduzierte Satz herangezogen<br>werden soll und ob diese Reduzierung an den Kunden weitergegeben wird. Dies sichert z. B. für den Artikelty<br>p 'Otoplastik' die Vorgabe. |  |
|                                                           | Neuversorgun<br>g (Verkauf der<br>Otoplastik mit<br>Hörgerät)                                                                                                    | Reduzierter Mehrwertsteuersatz für Hörgerät und Otoplastik.                                                                                                    |  |
|                                                           | Otoplastiknach<br>versorgung                                                                                                    | Voller Mehrwertsteuersatz für die Otoplastik                                                                                                    |  |
| MwS<br>t. an<br>Vorg<br>angst<br>yp<br>anpa<br>ssen       | <ul> <li>An einem Artikel kann, zusätzlich zum Mehrwertsteuer-Typ, festgelegt werden, dass der Mehrwertsteuer-Typ des Vorgangs verwendet werden soll. Solche gekennzeichneten Artikel werden, beim Einfügen in ein Angebot, auf den Mehrwertsteuer-Typ des Vorgangs angepasst.</li> <li>Beispiel von Batterien und Otoplastiken in eine Hörgeräte-Neuversorgung:<br/>Diese Artikel werden, wenn sie das Kennzeichen haben, auf 7 % Mehrwertsteuer gesetzt. Innerhalb von Reparaturen oder im Barverkauf aber bleiben sie auf 19 %.</li> <li>Beispiel Porto (7 %):<br/>Das Porto wird, wenn das Kennzeichen gesetzt ist, beim Einfügen in einen Brillenauftrag auf 19 % angepasst.</li> </ul> |                                                                                                    |  |
| Anpa<br>ssun<br>g an<br>Kund<br>en<br>weite<br>rgeb<br>en | Dieses Kennzeichen bestimmt, ob bei Änderung des Mehrwertsteuer-Typs (beim Einfügen in ein Angebot) der Bruttopreis des<br>Artikels geändert wird. Ist das Kennzeichen gesetzt, wird der Bruttopreis so angepasst, dass der gleiche Nettopreis bestehen<br>bleibt. Ist das Kennzeichen aus, bleibt der Bruttopreis bestehen und nur der MwStSatz wird angepasst.                                                                                                    |                                                                                                    |  |

#### Eigenanteil

Legen Sie den fixen Eigenanteil für den Verkauf des Artikels mit Kostenübernahme durch einen Kostenträger unabhängig vom eingetragenen Verkaufspreis fest. Die Festlegung erfolgt getrennt nach Eigenanteil für gesetzlich Versicherte und Eigenanteil für gesetzlich versicherte Kinder.

Damit haben Sie die Möglichkeit Ihre eigenanteilsfreien Artikel zu markieren (Eintrag 0,00 in den entsprechenden Feldern reduziert den Artikelpreis automatisch auf den, vom Kostenträger übernommenen, Preis) oder Sie definieren einen festen Eigenanteil, der von Kostenträger zu Kostenträger verschieden sein kann (Eintrag zum Beispiel 45,00 für eine Otoplastik im Feld Eigenanteil für gesetzlich Versicherte).

Schaltfläche

Beschreibung

| Neu        | Erstellt einen neuen Eintrag, um einen neuen Eigenanteil festzulegen. |                                                                                                    |  |
|------------|-----------------------------------------------------------------------|----------------------------------------------------------------------------------------------------|--|
|            | Beschreibung                                                          |                                                                                                    |  |
|            | Na<br>me                                                              | Auswahl, ob der Eigenanteil für gesetzlich Versicherte oder für einen WHO4-Fall gelten soll.                                                                                                    |  |
|            | Kin<br>d<br>/Er<br>w.                                                 | Einschränkung, ob der Eigenanteil für ein Kind oder für einen Erwachsenen gelten soll.                                                                                                    |  |
|            | Ver<br>kau<br>fspr<br>eisli<br>ste                                    | Der Eigenanteil eines Artikels kann in Abhängigkeit einer Verkaufspreisliste bestimmt werden. Dadurch kann z. B. d<br>er Eigenanteil eines Artikels mit einer bestimmten Verkaufspreisliste verknüpft werden, sodass am Ende zwei<br>verschiedene Filialen einen unterschiedlichen Eigenanteil berechnen können bzw. eine Filiale mit dem Eigenanteil<br>arbeitet und eine andere Filiale nach festem Verkaufspreis verkaufen kann. |  |
|            |                                                                       | Hinweis Hierfür wird mindestens eine abweichende Verkaufspreisliste benötigt (siehe auch <u>Verkaufspreisliste  </u> <u>Stammdaten</u> ).                                                                                                    |  |
|            | We<br>rt                                                              | Eingabe des Wertes als Betrag, welcher als Eigenanteil gezogen werden soll. Wird hier 0,00 eingegeben, wird der Verkaufspreis (s. o.) auf den vertraglichen Anteil reduziert.                                                                                                    |  |
| = Kopieren | Kopiert einen, zuvor markierten, Eigenanteil aus der Tabelle.         |                                                                                                    |  |
| = Löschen  | Diese Schaltfläche entfernt den markierten Eigenanteil.               |                                                                                                    |  |